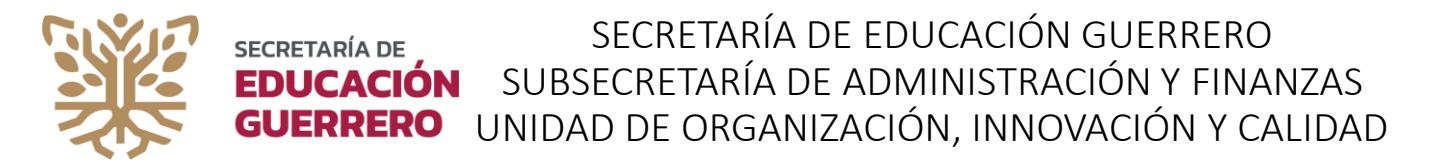

## Pantalla de Inicio (limpieza del navegador de Google Chrome)

Una vez dentro del navegador de Internet (Google Chrome), oprima las teclas Ctrl+H de su teclado, o bien seleccione la acción de <u>Personaliza y controla Google Chrome</u>, el cual se muestra en la equina superior derecha del navegador.

| 敬 Login                                           | × +                                     |                                                                                                    | ✓ O ×                                                       |  |  |  |  |  |
|---------------------------------------------------|-----------------------------------------|----------------------------------------------------------------------------------------------------|-------------------------------------------------------------|--|--|--|--|--|
| ← → C (                                           | app.seg.gob.mx/carrera/administrativa14 |                                                                                                    | <i>Ŀ</i> ☆ ₹ :                                              |  |  |  |  |  |
| BIENVENIDO AL SISTEMA PARA CARRERA ADMINISTRATIVA |                                         |                                                                                                    |                                                             |  |  |  |  |  |
| ¥                                                 | SECRETARÍA DE<br>EDUCACIÓN<br>GUERRERO  |                                                                                                    | Sindicato<br>Nacional de<br>Trabajadores de la<br>Educación |  |  |  |  |  |
|                                                   |                                         | ilMPORTANTE!<br>Antes de comenzar, favor de leer detalladamente los<br><u>PASOS PARA INICIAR CON SU REGISTRO</u> |                                                             |  |  |  |  |  |
|                                                   |                                         | INICIAR SESIÓN                                                                                                   |                                                             |  |  |  |  |  |
|                                                   |                                         | CURP                                                                                                    |                                                             |  |  |  |  |  |
|                                                   |                                         | Contraseña                                                                                                    |                                                             |  |  |  |  |  |
|                                                   |                                         | Ingresar                                                                                                    |                                                             |  |  |  |  |  |
| © Secretaría de E                                 | Educación Guerero 2022                  | d the chickede la contract of                                                                                    |                                                             |  |  |  |  |  |

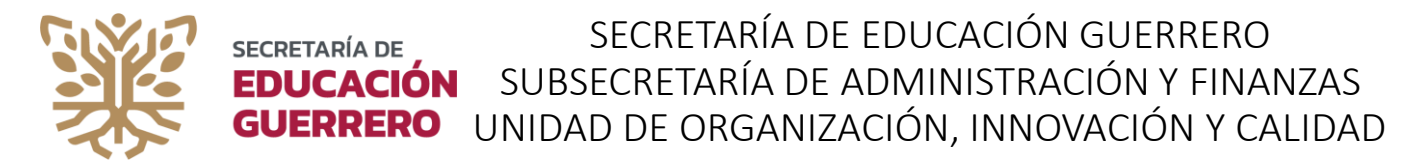

## Pantalla de Inicio (limpieza del navegador de Google Chrome)

De clic en Personaliza y controla Google Chrome, colocar el cursor en Historial y

De clic en <u>Historial</u> de la ventana emergente:

| ← → C  ■ app.seg.gob.mx/carrera/administrativa14 |                                |                                                                                                    |                  |                                                 | l            | ₽☆        |                                  |
|--------------------------------------------------|--------------------------------|----------------------------------------------------------------------------------------------------|------------------|-------------------------------------------------|--------------|-----------|----------------------------------|
| BIENVENIDO                                       | AL SISTEMA                     | A PARA CARRERA ADN                                                                                              | /INISTRATI       | Nuevo pestaña<br>Nueva ventana<br>Nueva ventana | de incógnito | Ctrl + Ma | Ctrl + T<br>Ctrl + N<br>ayús + N |
| SECRETARÍA DE                                    |                                | Historial                                                                                                    | Ctrl + H         | Historial<br>Descargas                          |              |           | Ctrl + J                         |
|                                                  |                                | Cerrado recientemente www.google.com                                                                            | Ctrl + Mayús + T | Marcadores<br>Zoom                              | - 1          | 100 % +   | []                               |
|                                                  | Antes de comenza<br>PASOS PARA | I pestaña      QR Code Generator   Crea aquí códigos QR gra      web.whatsapp.com      Sacppe Basico - Beta 2.4 | ▶<br>tuitos      | Imprimir<br>Enviar<br>Buscar<br>Más herramient  | tas          |           | Ctrl + P<br>Ctrl + F             |
|                                                  |                                | No hay pestañas de otros dispositivos.                                                                          |                  | Editar<br>Configuración                         | Cortar       | Copiar    | Pegar                            |
|                                                  | IN                             |                                                                                                    | Ayuda<br>Salir   |                                                 |              |           |                                  |
|                                                  |                                |                                                                                                    |                  |                                                 |              |           |                                  |
|                                                  |                                |                                                                                                    |                  |                                                 |              |           |                                  |
|                                                  |                                | Ingresar                                                                                                    |                  |                                                 |              |           |                                  |
|                                                  |                                |                                                                                                    |                  |                                                 |              |           |                                  |

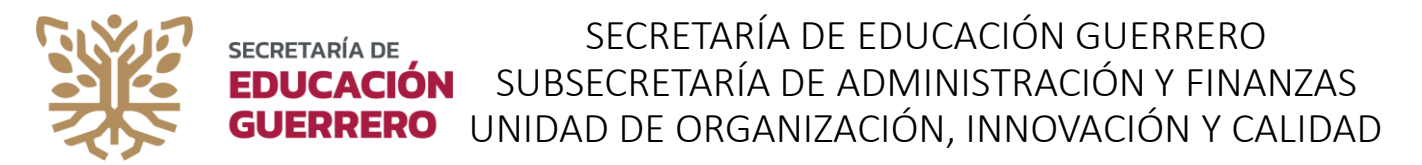

## Pantalla de Inicio (limpieza del navegador de Google Chrome)

Selecciona <u>Borrar datos de navegación</u>, y en visualización Básico, selecciona Tiempo <u>Desde</u> <u>siempre</u>, marca las opciones de <u>Cookies y otros datos de sitios</u> y <u>Archivos e imágenes</u> <u>almacenados en caché</u>, posteriormente oprime el botón <u>Borrar datos</u> y espera a que se ejecute la acción.

| <ul> <li>← → C</li> <li>O Chrome   chrome://history</li> <li>Aplicaciones</li> <li>O CURP   Trámites   g</li> <li>SUAP Sist</li> </ul> | Borrar datos de navegación<br>Básico Configuración avanzada                                                                                                    | <b>iListo!</b><br>Una vez concluido el<br>proceso, cierra las                               |
|----------------------------------------------------------------------------------------------------|----------------------------------------------------------------------------------------------------|---------------------------------------------------------------------------------------------|
| Historial de Chrome<br>Pestañas de otros dispositivos<br>Borrar datos de<br>navegación                                                 | <ul> <li>Tiempo Desde siempre</li> <li>Historial de navegación<br/>Borra el historial y los autocompletados de la barra de direcciones.</li> <li>Cookies y otros datos de sitios<br/>Cierra tu sesión en la mayoría de los sitios.</li> <li>Archivos e imágenes almacenados en caché</li> <li>Libera 11,4 MB. Algunos sitios pueden tardar más en cargarse la próxima<br/>vez que accedas a ellos.</li> </ul> | pestañas<br>emergentes y<br>continua con la<br>actualización de tu<br>plantilla de personal |
|                                                                                                    | Cancelar Borrar datos                                                                                                    |                                                                                             |